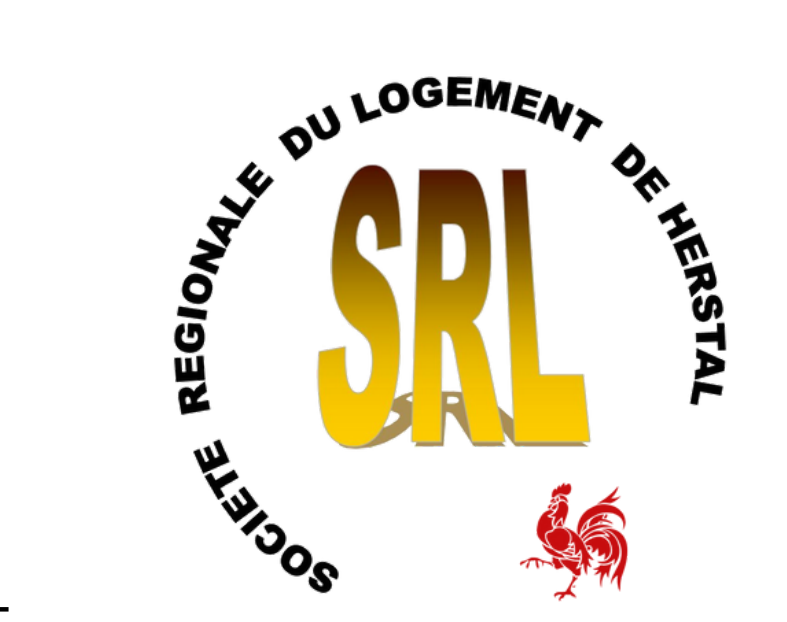

SRL HERSTAL

# **Comment créer un fichier PDF sur votre smartphone**

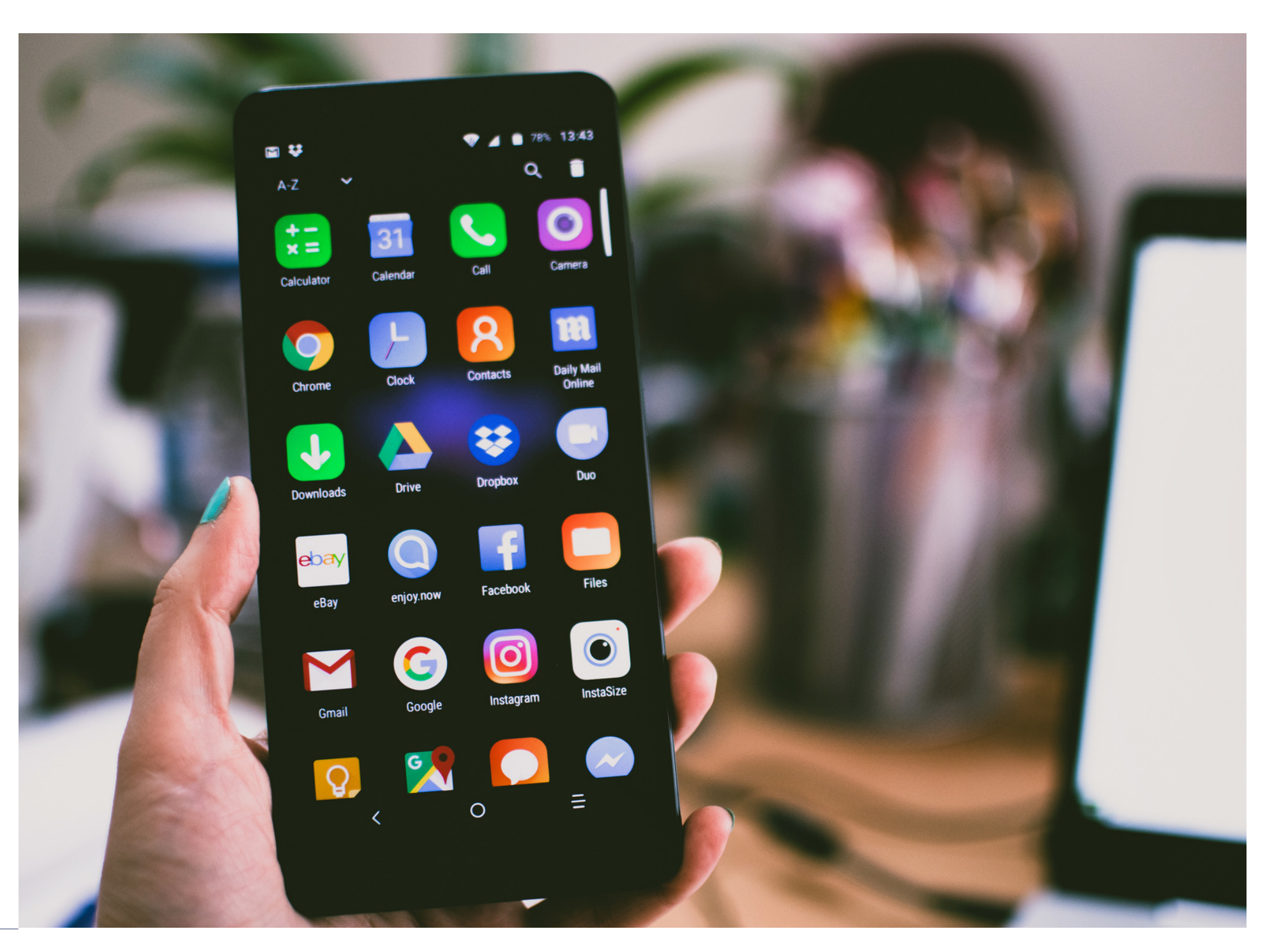

**PRÉSENTÉ PAR** SPAGNOLI Molly

# Télécharger01l'application

- 1. Ouvrez soit votre "Play Store" ou votre "Apple Store"
- 2.Téléchargez l'application « PDF Scanner -Scanner document »

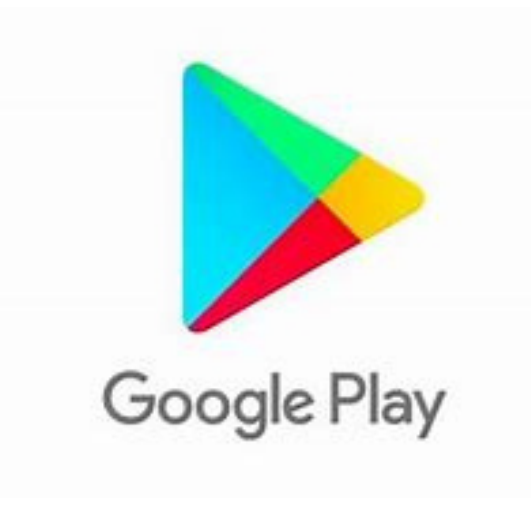

ou

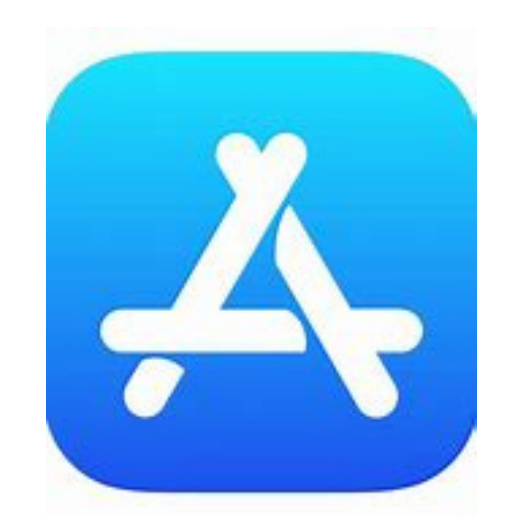

02

 $\leftarrow$ 

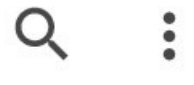

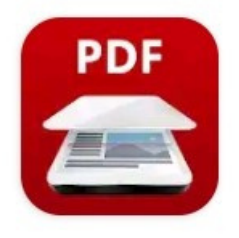

#### PDF Scanner -Scanner Document

#### **Tools & Utilities Apps**

Contient des annonces • Achats via l'application

Désinstaller

Ouvrir

#### Nouveautés •

Mise à jour : 9 févr. 2022

 Partagez facilement des PDF
Ajout d'un nouvel écran de caméra pour capturer facilement des...

#### une fois l'application installée ouvrez- là

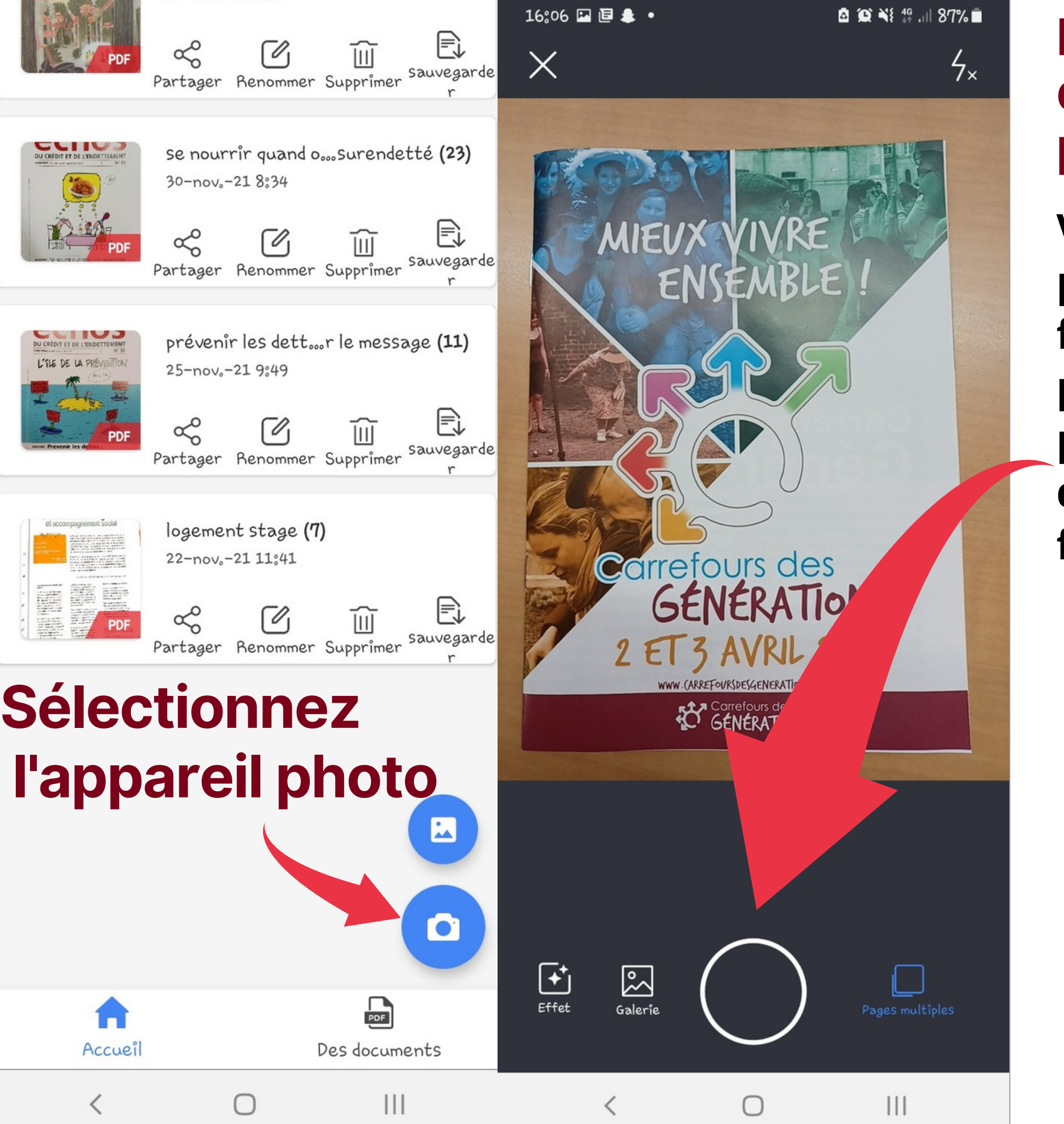

### **Prenez votre** dossier en photo

**Vous pouvez** prendre plusieurs fois la même photo pour être sur qu'elle ne soit pas floue

> **Quand vous** avez fini de prendre vos photos cliquez ici

Х 4× MIEUX VIVRE ENSEMBLE Carrefours des GÉNÉRATIONS 3 AVRIL 2011 Carrefours des GENERATIONS + Effet

 $\bigcirc$ 

🙆 😟 🌂 👭 ...II 87% 💼

111

16:06 🖬 🖻 🌲 🔹

16:07 🖬 🖪 🌲 🔹

## Le cadrage

Comme vous pouvez le constater il y a des petits ronds bleus. Ils servent à cadrer l'image

Vous devez laisser votre doigt sur le petit rond et aller de haut en bas et de droite à gauche avec ceux ci pour ne garder que ce qui est essentiel à la lecture de votre document

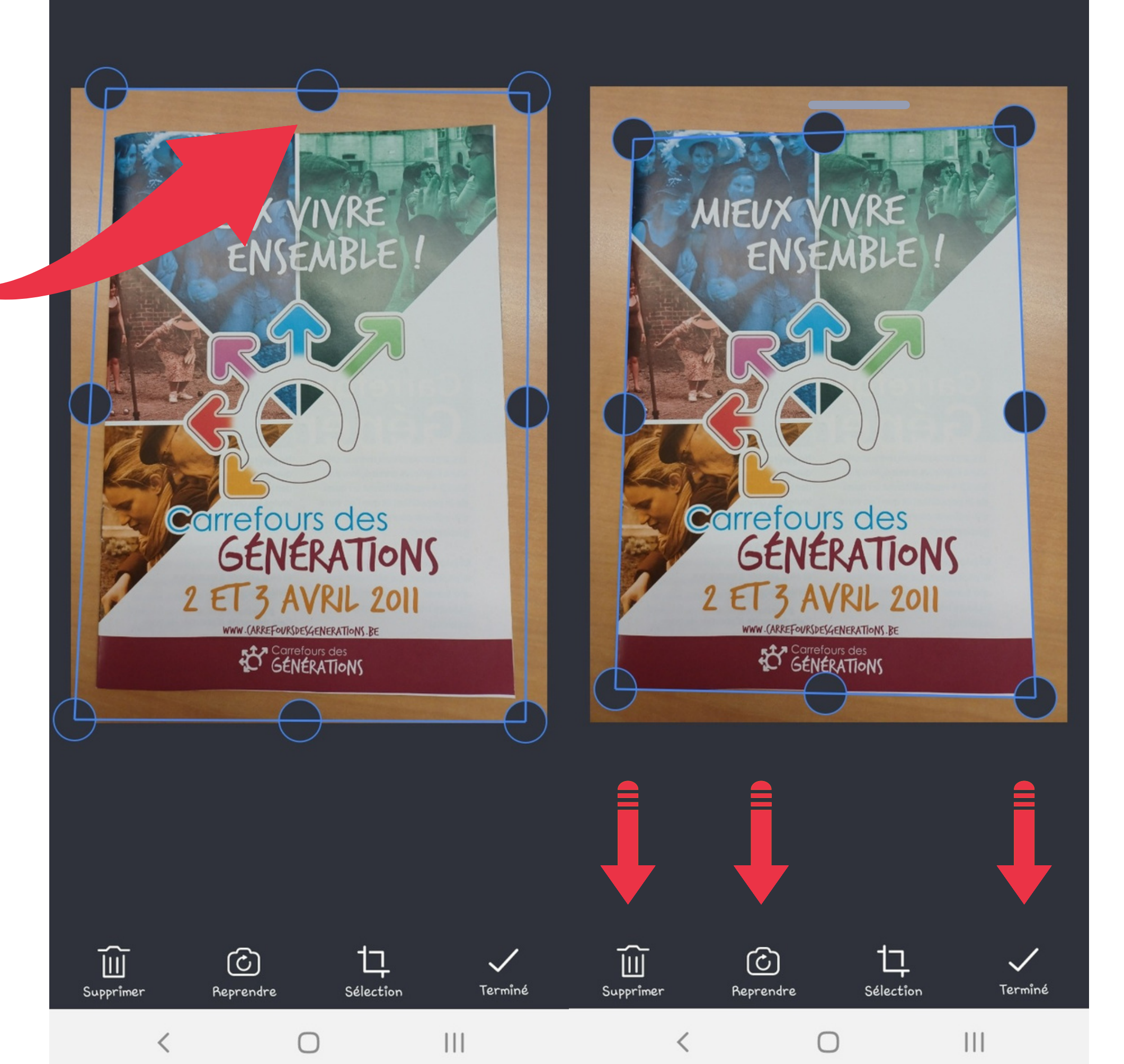

🙆 💢 🌂 👭 .ill 87% 🖬

une fois que votre page est cadrée faites pareil avec les pages suivantes

Vous pouvez également supprimer une page et reprendre la photo d'une page si la photo précédente ne vous convient pas.

En appuyant sur terminer vous allez vers la sauvegarde de votre fichier PDF MIEUX

Carrefo

Gł

WWW. (ARREFOURS)

EN)EMBLE

des

TION

20

🙆 😥 🌂 👫 ...II 87% 🗖

## **Avant de** sauvegarder vous pouvez vérifier votre fichier

**Vous pouvez** 

- 1. modifier les couleur de votre fichier 2. retourner en arrière si le résultat ne vous plait pas 3.tourner les images
- 4. sauvegarder

16:08 🖬 🖻 🛔 🔹 Enregistrer sous PDF Scanner 22-02-22, 4.08.31 PDF JPEG sélectionnez la qualité: faible nover ANNULER Original (

ordinaire

Ο

SAUVEGARDER

MagicT2N

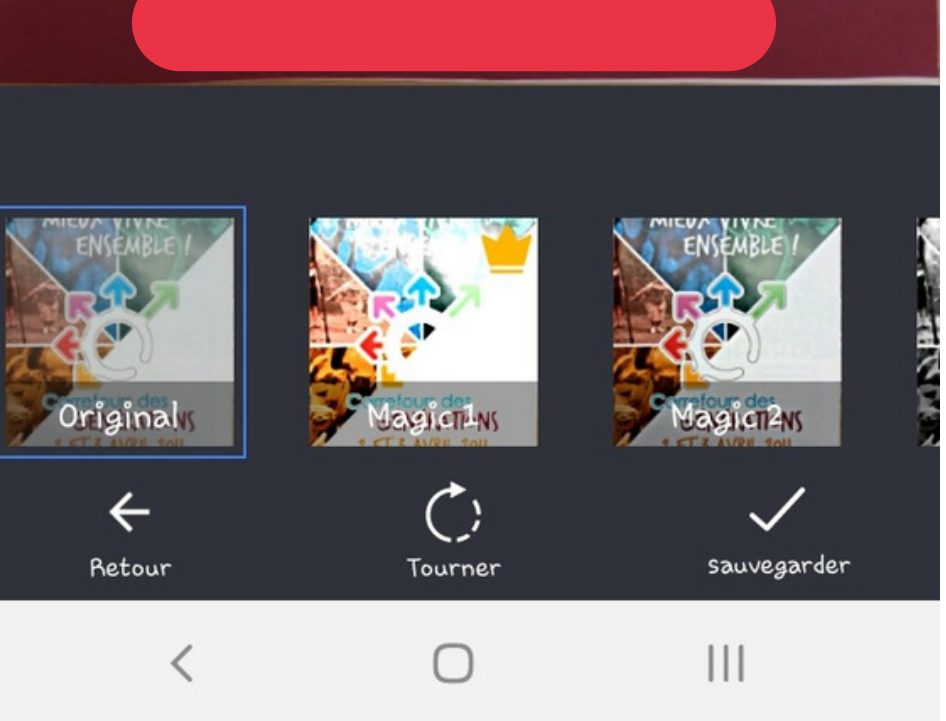

🙆 😟 🌂 👭 🔐 87% 🗖

Vous pouvez modifier le NOM de votre document

## **Sélectionnez** PDF

Et enfin sauvegardez votre ficher PDF

Si vous avez oublié de changer le nom de votre fichier vous pouvez encore le faire

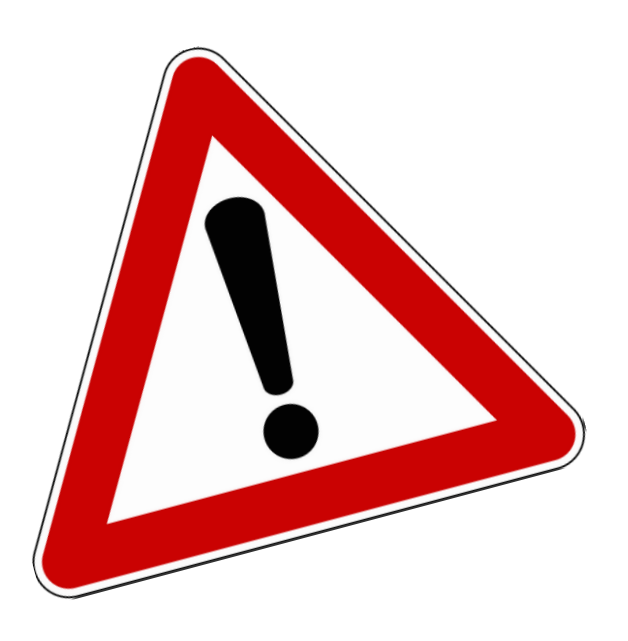

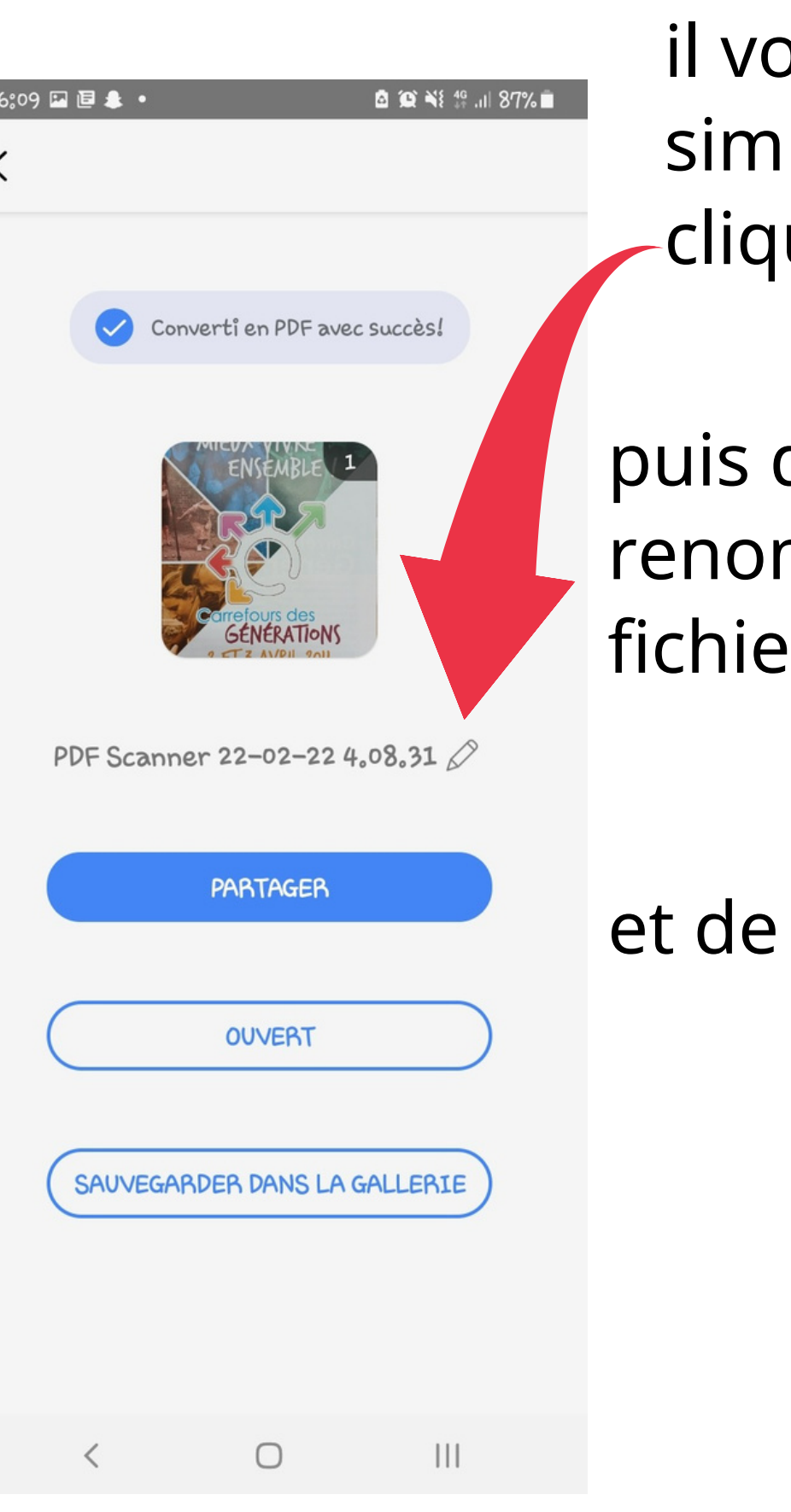

il vous suffit simplement de cliquer ici

puis de renommer votre fichier

et de suvegarder

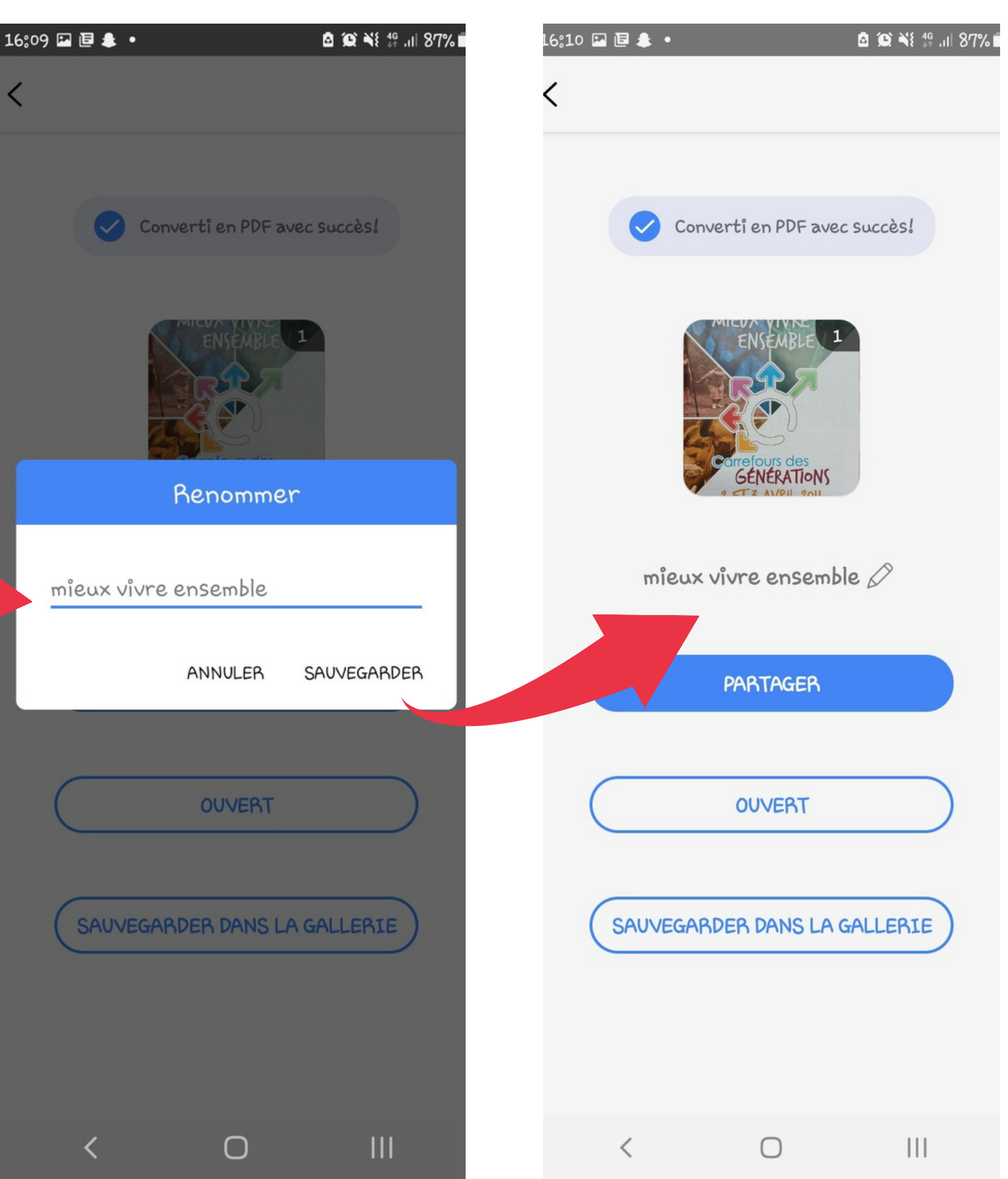

🙆 😥 🌂 👙 🔐 87% 🗖

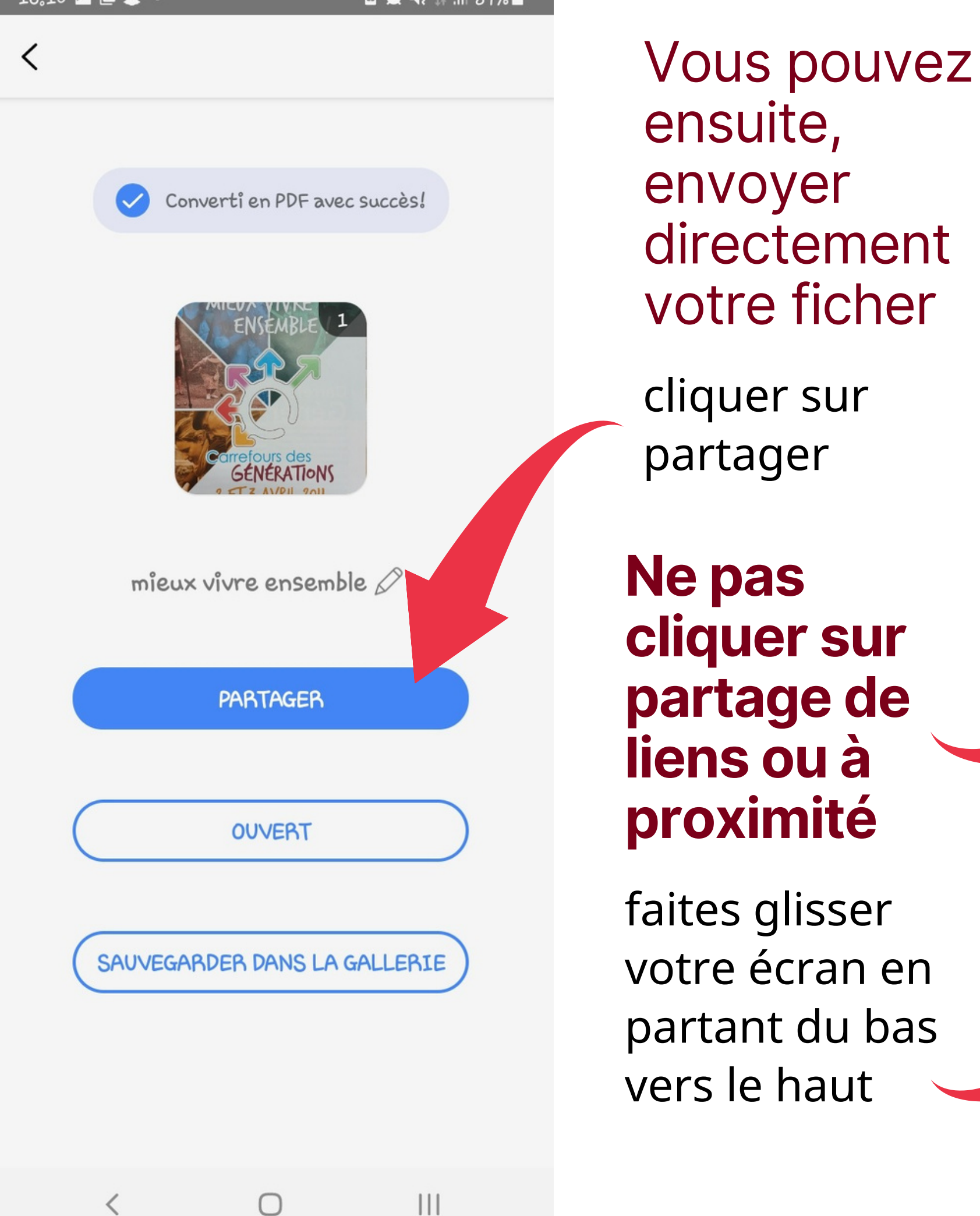

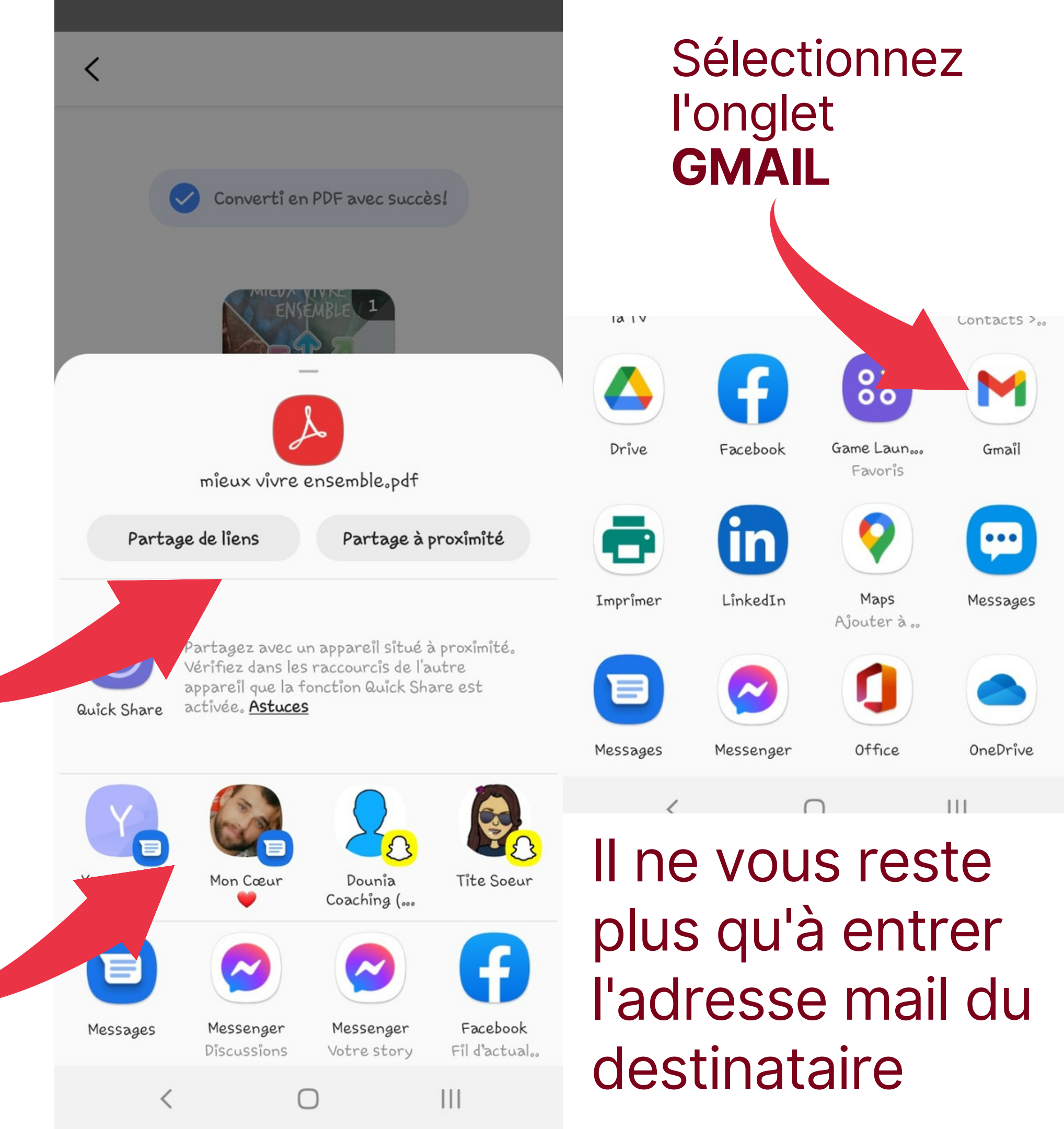

Ne pas cliquer sur partage de liens ou à proximité

faites glisser votre écran en partant du bas vers le haut

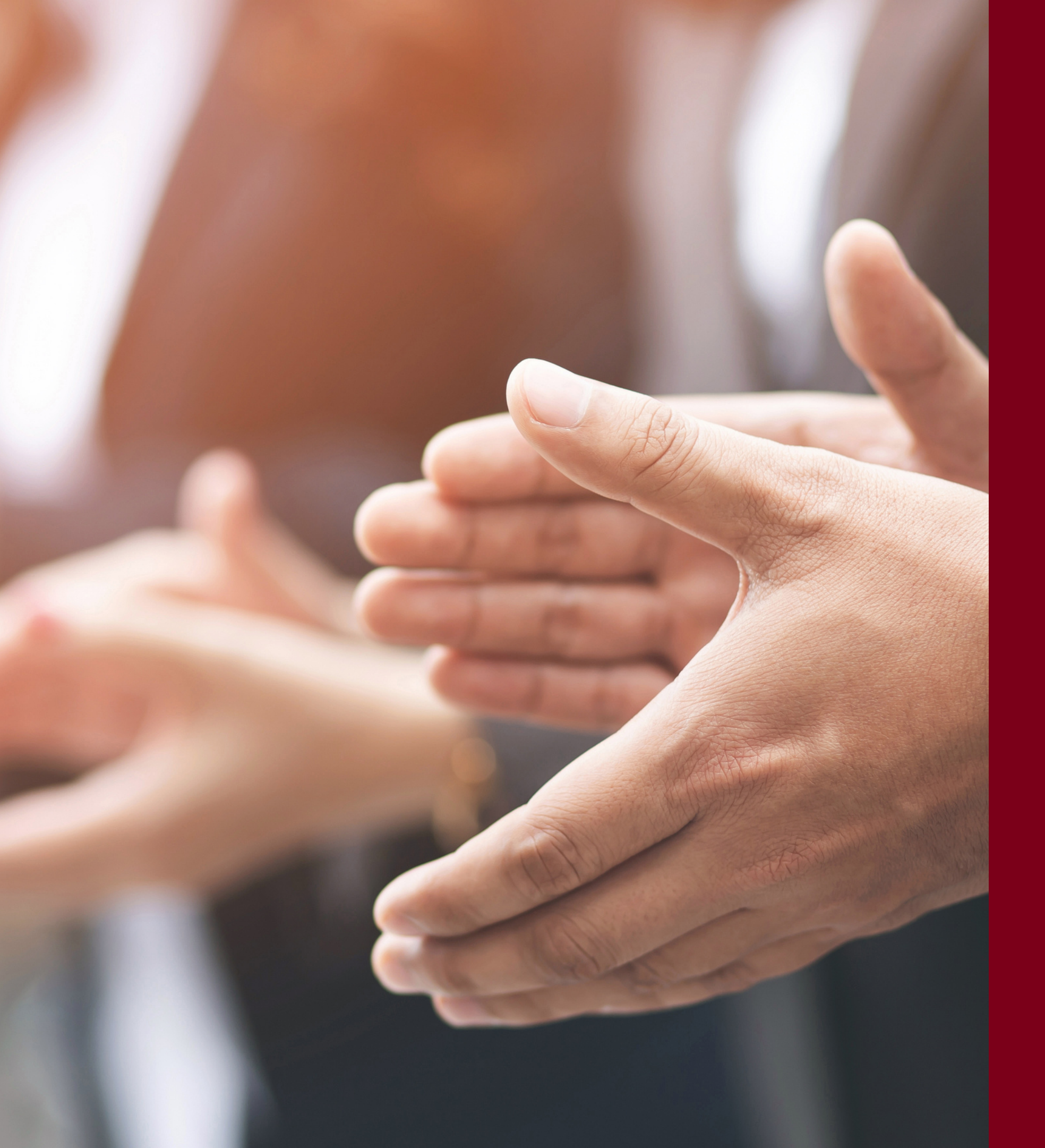

## Vous pouvez dés à présent créer un dossier PDF sur votre smartphone

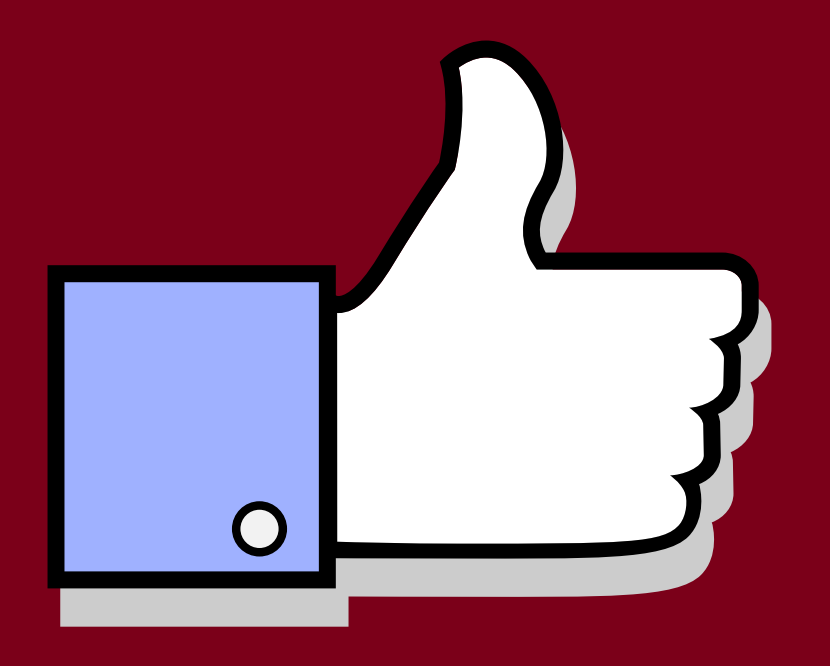